## Active is: Supplier Onboarding User Guide

SAP Ariba Supplier Onboarding Mar. 2021

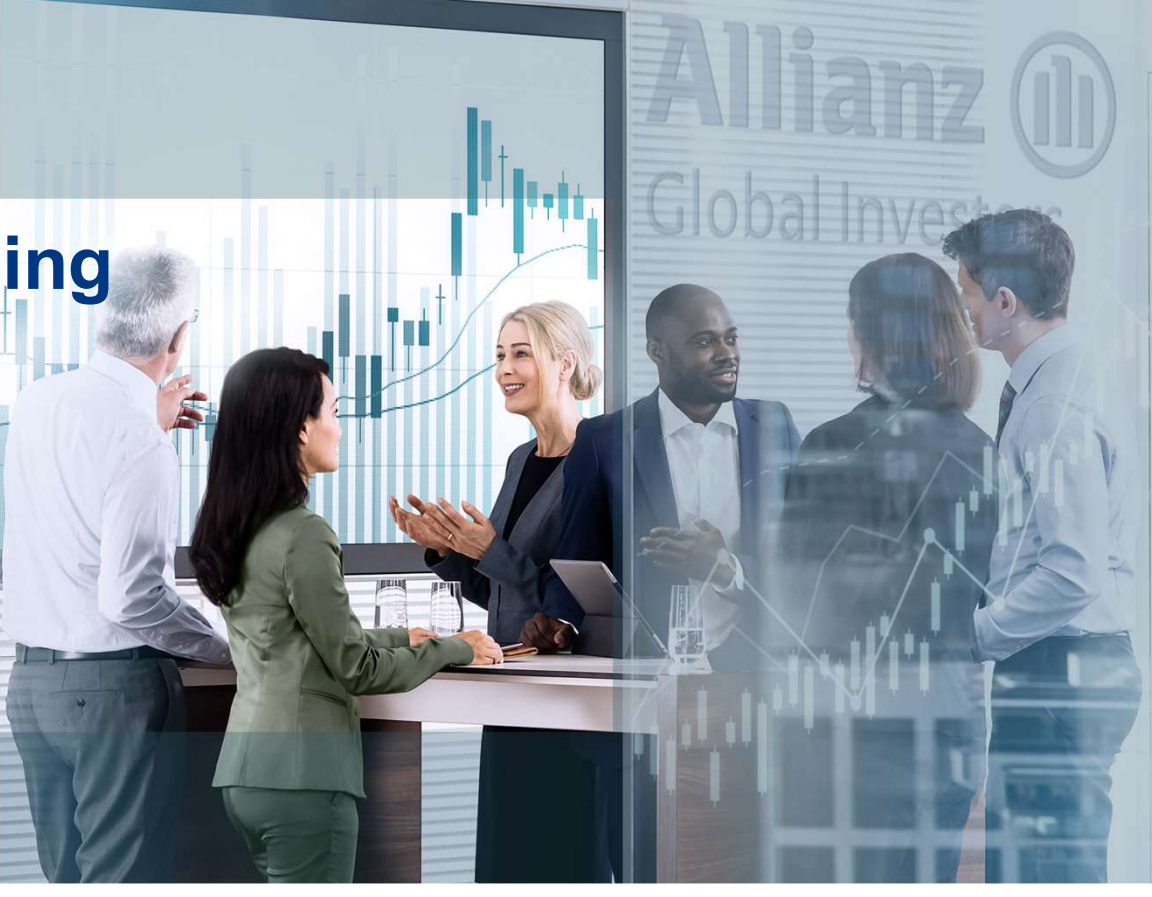

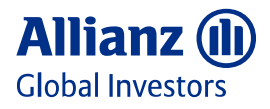

Value. Shared.

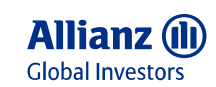

## Agenda

Supplier Onboarding Process AllianzGI Initial Supplier Questionnaire

Manage User and Roles Create and Assign Roles as Administrator

Set up/Update Bank Information In Ariba Network under Ariba Remittances

Accept AllianzGI Trading Relationship Request (TRR) In case your TRR is not automatically approved 05

06

**08** 

Enable Your Email Domain in Ariba Network So that you get in-time notification

Maintain your Tax Information

In Ariba Network under Electronic Invoice Routing

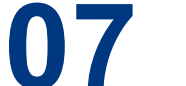

**Frequent Asked Questions** 

**Useful Links and Supplier Support** 

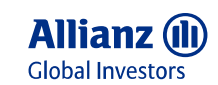

## Supplier Onboarding Process – Receive an Invitation Email

| Step 1      | Business Partners of Allianz Global Investors will receive<br>this invitation email, which includes a link for registering/<br>logging in Ariba Network.<br>(Email reference: "Invitation: Register to become a<br>supplier with AllianzGI SAP Ariba Buying") | AllianzGI SAP Ariba Buying - TEST<br>Register as a supplier with AllianzGI SAP Ariba Buying - TEST<br>Hellol                                                                                                    |
|-------------|----------------------------------------------------------------------------------------------------|----------------------------------------------------------------------------------------------------|
| Step 2      | Click the enclosed link, which will redirect you to register<br>Ariba supplier account.                                                                                                    | Stacey wong has invited you to register to become a supplier with AlianzGI SAP Ariba Buying -<br>TEST. Start by creating an account with Ariba Network. It's free.<br>AllianzGI Start by creating an account with Ariba Network to manage its sourcing and procurement<br>activities collaborate with suppliers. If Testing Vendor123 already has an account with<br>Ariba Network, sign in with your username and password. |
| Please note | <ol> <li>Email reference: "Invitation: Register to become a<br/>supplier with AllianzGI SAP Ariba Buying";</li> <li>The link is valid after being forwarded.</li> </ol>                                                                                       | You are receiving this email because your customer, AllianzGI SAP Ariba Buying - TEST, has identified you as the appropriate contact<br>for this correspondence. If you are not the correct contact, please contact AllianzGI SAP Ariba Buying - TEST.<br>Offices   Data Policy   Contact Us   Customer Support                                                                                                    |
|             |                                                                                                    |                                                                                                    |

 

 Receive Ariba Registration Invitation Email
 Log in or Sign up to Ariba Network
 Complete AllianzGI Supplier Questionnaire
 Use Ariba for Co Management, PO, processes

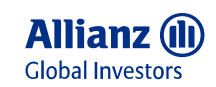

4

## Supplier Onboarding Process – Log in or Sign up to Ariba Network (1/2)

| Situation A:<br>Have Ariba Network | Please click "Log in", and enter your credentials | SAP     Ariba Proposals & Questionnaires     Standard Account     Upgrade       Welcome, Snow Black                                                                                                    |
|------------------------------------|---------------------------------------------------|----------------------------------------------------------------------------------------------------|
| Situation B:                       | Please click "Sign up"                            | Have a question? Click here to see a Quick Start guide.                                                                                                    |
| New to Ariba Network               |                                                   | Sign up as a supplier with AllianzGI SAP Ariba Buying - TEST on SAP Ariba.         AllianzGI SAP Ariba Buying - TEST uses S         Create an SAP Ariba supplier account         anage your response to procurement activities required by AllianzGI SAP Ariba Buying - TEST. |
|                                    |                                                   | Already have an account?                                                                                                    |
|                                    |                                                   |                                                                                                    |

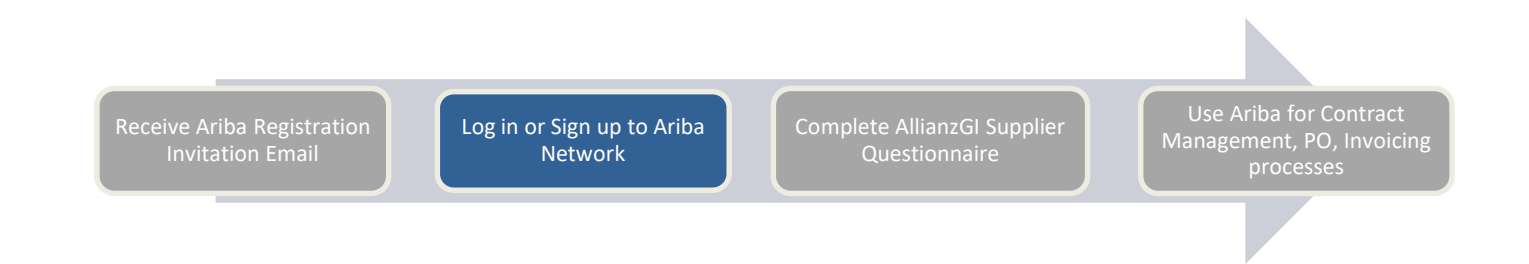

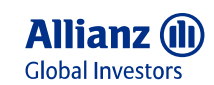

## Supplier Onboarding Process – Log in or Sign up to Ariba Network (2/2)

Situation B: Ariba Network registration Fill in basic company and user information, select your business category, and Ship-to location

Directly input Product & Service Categories and Shipto or Service Location; or click "Browse" to find preset values.

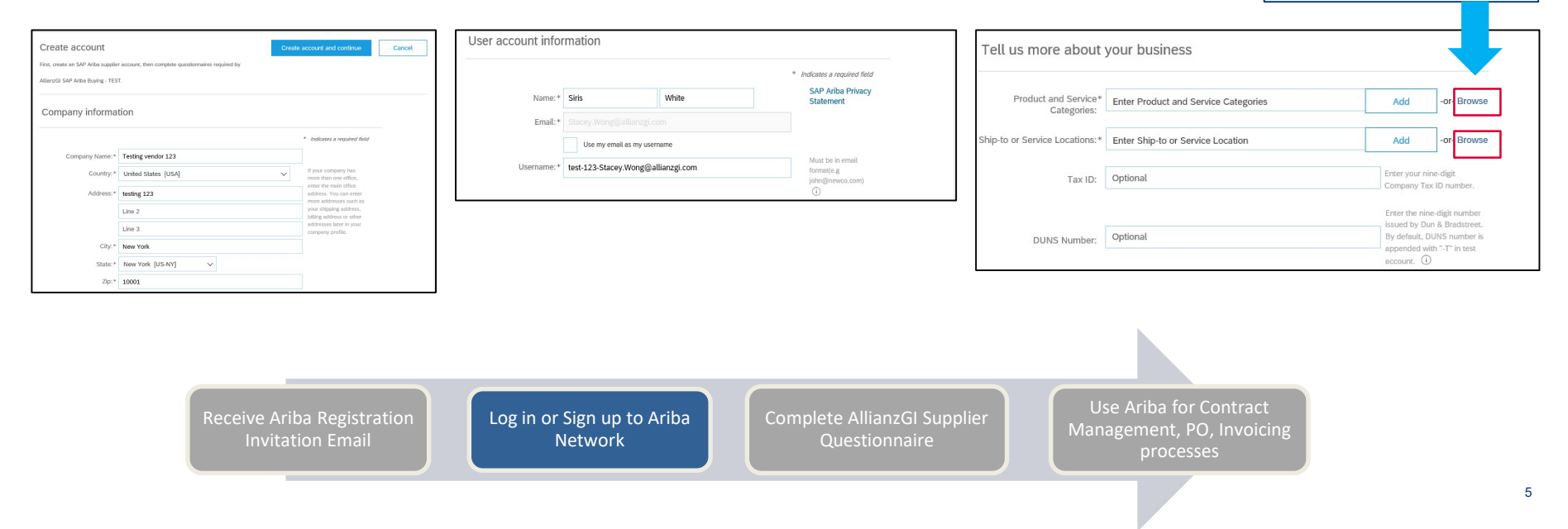

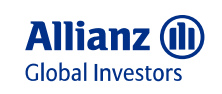

## Supplier Onboarding Process – AllianzGI Supplier Initial Questionnaire (1/4)

Ariba I

#### **Important Note:**

Following the email link, you will be directed to AllianzGI initial Questionnaire. But the link is valid only for one-time login, that means after you log in/ sign up with the link successfully:

- The Trading Relationship (TRR) is automatically established (even before submitting the questionnaire);
- The Initial Questionnaire is synchronized to your Ariba Network account; ٠
- Having Trading Relationship doesn't mean the Initial Questionnaire or • your onboarding is finalized!
- After being logged in once, the email link is no longer needed thus • expired;
- If the questionnaire is not visible, it could be that your Ariba Network is ٠ set up in a way that the TRR needs to be accepted manually, please see page 13: Accept TRR from AllianzGI.

| iba Proposals and Questionaire 🗕                    | Standardkonto                  | Upgrade durchfū                          | hren TESTMO                                   | ous                                            |                                   |                               |                          | ٥             | ?      |
|-----------------------------------------------------|--------------------------------|------------------------------------------|-----------------------------------------------|------------------------------------------------|-----------------------------------|-------------------------------|--------------------------|---------------|--------|
| Ariba Discovery                                     |                                |                                          |                                               |                                                |                                   |                               |                          |               |        |
| Ariba Proposals And Questionaire<br>Ariba Contracts | Willkommen b<br>diese Seite in | ei Ariba Spend Mana<br>dem Bemühen, äuße | <b>agement.</b> Diese S<br>rste Marktintegrit | Seiten helfen Ihnen dab<br>lät zu garantieren. | ei, Lieferanten zu finden, die ho | he Qualität und erstklassigen | Service bleten. Ariba, I | nc. verwaltet |        |
| Ariba Network                                       | Ereignisse                     |                                          |                                               |                                                |                                   |                               |                          |               |        |
|                                                     | Titel                          | ID                                       | Sch                                           | lusszeit 4                                     |                                   | Ereignisart                   |                          |               |        |
|                                                     |                                |                                          |                                               |                                                | Keine Einträge                    |                               |                          |               |        |
|                                                     | Registrierungs                 | sfragebogen                              |                                               |                                                |                                   |                               |                          |               |        |
|                                                     | Titel                          |                                          |                                               | ID                                             |                                   | Schlusszeit 4                 |                          | Status        |        |
|                                                     | ▼ Status: Ope                  | n (1)                                    |                                               |                                                |                                   |                               |                          |               |        |
|                                                     | Initial Supplier Re            | gistration                               |                                               | Doc3998                                        | 33334                             | 18.5.6103 14:15 Uhr           |                          | Registrie     | rt     |
|                                                     | Qualifizierung                 | sfragebogen                              |                                               |                                                |                                   |                               |                          |               |        |
|                                                     | Titel                          | ID S                                     | Schlusszeit 4                                 |                                                | Ware                              | Regionen                      | Sta                      | itus          |        |
|                                                     |                                |                                          |                                               |                                                | Keine Einträge                    |                               |                          |               |        |
|                                                     | Fragebogen                     |                                          |                                               |                                                |                                   |                               |                          |               |        |
|                                                     | Titel                          |                                          |                                               | ID                                             | Schlusszeit 4                     | Ware                          | Regionen                 | Status        |        |
|                                                     | ▼ Status: Corr                 | pleted (1)                               |                                               |                                                |                                   |                               |                          |               |        |
|                                                     | Additional Registr             | ation Questions III                      |                                               | Doc399973012                                   | 24.4.2020 15:00 Uhr               | (kein Wert)                   | Global Global            | Pending       | Approv |
|                                                     | ▼ Status: Ope                  | n (2)                                    |                                               |                                                |                                   |                               |                          |               |        |

Receive Ariba Registration

Complete AllianzGI Supplier Questionnaire

6

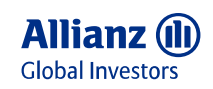

## Supplier Onboarding Process – AllianzGI Supplier Initial Questionnaire (2/4)

| Step 1        | Please fill in the initial questionnaire, which includes                             | 2.6 Where is your<br>organization's headquarters<br>located? | * United States                                                  |
|---------------|--------------------------------------------------------------------------------------|--------------------------------------------------------------|------------------------------------------------------------------|
|               | the acceptance of Allianz Vendor Code of Conduct,                                    | 2.7 Supplier Contact                                         |                                                                  |
|               | Supplier information, tax and bank information.                                      | 2.7.1 Title                                                  | Mr. V                                                            |
| Step 2        | Click "Submit Entire Response" when all applicable                                   | 2.7.2 First Name                                             | * Sirius                                                         |
|               | fields (including Tax and Bank information) are                                      | 2.7.3 Last Name                                              | * White                                                          |
|               | completed.                                                                           | 2.7.4 Email                                                  | * Stacey.Wong@allianzgi.com                                      |
| Note1:        | Please note that you need to add country code in front                               | 2.7.5 Phone                                                  |                                                                  |
| Phone         | of the number, for example: "+1" for US.                                             | 2.7.6 Fax                                                    |                                                                  |
| number        | •                                                                                    | 3 Tax<br>Information Add Tax Information (3)                 |                                                                  |
|               |                                                                                      | 4 Bank<br>Information Add Bank Information (1)               |                                                                  |
| Note2:        | I he email address in 2.7.4 should be the recipient for                              | (*) indicates a required                                     | field                                                            |
| Email address | is recommended, and please whitelist Ariba email                                     | Submit Entire Response                                       | Reload Last Bid Save draft                                       |
|               | address <no-reply@eusmtp.ariba.com>.</no-reply@eusmtp.ariba.com>                     | Compose Message                                              | Excel Import                                                     |
|               |                                                                                      |                                                              |                                                                  |
| Receiv        | ve Ariba Registration<br>nvitation Email Log in or Sign up to Ariba<br>Network Quest | lianzGI Supplier<br>ionnaire                                 | Use Ariba for Contract<br>Management, PO, Invoicing<br>processes |
|               |                                                                                      |                                                              | 7                                                                |

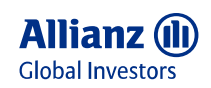

## Supplier Onboarding Process – AllianzGI Supplier Initial Questionnaire (3/4)

#### Note: Tax and Bank attachments

- 1. Tax information: For US suppliers, please also attach Tax Fo
- 2. Bank ir compa proof, s signate

| Tax Form in system                                                                                                    | · · · · · · · · · · · · · · · · · · ·                                                                                                    | Bank Information (1)                                                               |                                                                  | ■ >           |
|----------------------------------------------------------------------------------------------------|----------------------------------------------------------------------------------------------------|------------------------------------------------------------------------------------|------------------------------------------------------------------|---------------|
|                                                                                                    | 1.<br>                                                                                                    | Name †                                                                             |                                                                  |               |
| 2. Bank information: F                                                                                                    | Provide official documentation on                                                                                                    | Rack Dataila                                                                       | State/Province/Region: NY                                        | *             |
| company bank info                                                                                                    | rmation in un-editable format as                                                                                                    | Danis Details                                                                      | Postal Code:                                                     |               |
| proof, such as com                                                                                                    | pany letter with authorized                                                                                                    |                                                                                    | Account Holder Name: Vendor Testing 123                          |               |
| signatory/ official do                                                                                                    | ocument from the bank as a proof.                                                                                                    |                                                                                    | Bank Key/ABA Routing Number: 123456789                           |               |
| VI Content > 3 Tax Information                                                                                                    |                                                                                                    |                                                                                    | Account Number: 123456789012                                     |               |
| ax Information (1)                                                                                                    | =                                                                                                    |                                                                                    | IBAN Number: AB12 CDEF 3456 789                                  | 90 1234 56    |
| Name †                                                                                                    |                                                                                                    |                                                                                    | SWIFT Code:                                                      |               |
|                                                                                                    | * Country: United States (US)                                                                                                    |                                                                                    | Bank Account Type: No Choice 🗸                                   |               |
| Tax Information                                                                                                    | Tax Name TaxType Tax Number<br>USA:<br>Employer commission                                                                                                    | Please provide an evidence that the bank data entered are correct (in PDF format). | * 🕒 PDF report for Testing Vendor123.pdf - Update file           | · Delete file |
| If you have engagement with a US entity of Allianz G<br>please attach an appropriate Tax Form (e.g. Form W-9<br>instructions by IRS of US | ID         Organization           Number         Number           Slobal Investors,<br>jper the         PDF report for Testing Vendor123 pdf - Update file Delete file | Add Bank Details                                                                   |                                                                  |               |
| Receive Ariba<br>Invitatio                                                                                                    | Registration<br>on Email Log in or Sign up to Ariba<br>Network                                                                                                    | Complete AllianzGI Supplier<br>Questionnaire                                       | Use Ariba for Contract<br>Management, PO, Invoicing<br>processes |               |
|                                                                                                    |                                                                                                    |                                                                                    |                                                                  | 8             |

All Content > 4 Bank Information

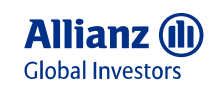

9

## Supplier Onboarding Process – AllianzGI Supplier Initial Questionnaire (4/4)

- Step 1 Click "Submit Entire Response" and click "OK" to confirm. The submission will then be reviewed & approved by AllianzGI.
- **Step 2** You will receive an email as confirmation upon submission.
- **Step 3** You will receive an email notification once the submission is approved / rejected by AllianzGI. Upon approval, your Ariba network account is enabled for Contract Management, receiving Purchase Order and sending invoice.

| All Content                                                                                                    | Subject: Confirmation: Registration submitted for approval                                                                                                    | Subject: Approved: Supplier registration with AllianzGI SAP Ariba Buying - TEST                                                                                                    |
|----------------------------------------------------------------------------------------------------|----------------------------------------------------------------------------------------------------|----------------------------------------------------------------------------------------------------|
| Name 1                                                                                                    | AllianzGI SAP Ariba Buying - TEST                                                                                                    | AllianzGI SAP Ariba Buying - TEST                                                                                                    |
| One     2.5     Where     Pestal Code:     00000     O City: * new york.       Country:     United States (US)     ○ Regional Code:     00000       on     2.5     Where     ○ City: * new york.       country:     United States (US)     ○ Regional Code:       on     2.7     Subprit this response?       click OK to submit.     2.7.1     Title       2.7.2     Fits     ○       2.7.3     Last Name     * White       *     (*) indicates a required field     •       Submit Entire Response     Save draft     Compose Message       Excel Import     Compose Message | Hello Sirius White,<br>AllianzGI SAP Ariba Buying - TEST has received your registration information and will review it<br>for approval.<br>To check your registration status, log in to the AllianzGI SAP Ariba Buying - TEST supplier<br>portal.<br>Click Here<br>Sincerely,<br>AllianzGI SAP Ariba Buying - TEST<br>You are receiving this email because your customer, AllianzOI SAP Ariba Buying - TEST, has identified you as the appropriate contact<br>for the correspondence. If you are not the correct contact, please contact AllianzOI SAP Ariba Buying - TEST.<br>Offices   Data Policy  Contact Us   Customer Support<br>Powered by<br>SAP Ariba Ariba Ariba Ariba Ariba Ariba Sara Ariba Buying - TEST. | Hello Sirius White,<br>Congratulations! Your supplier registration was approved.<br>Log in to the supplier portal to see if you need to complete any tasks or qualifications before you<br>can start doing business with AllianzGI SAP Ariba Buying - TEST.<br><u>Click Here</u><br>Sincerely,<br>AllianzGI SAP Ariba Buying - TEST<br>You are neoking this email because your customer, AllianzOI SAP Ariba Buying - TEST, has identified you as the appropriate contact<br>for this correspondence. If you are not the correct contact, please contact AllianzOI SAP Ariba Buying - TEST.<br>Offices [Data Policy   Contact Us   Customer Support.<br>Powered by SAP Ariba Support. |
| Receive Ariba Registration<br>Invitation Email                                                                                                    | or Sign up to Ariba<br>Network<br>Questionnaire                                                                                                    | Use Ariba for Contract<br>Management, PO, Invoicing<br>processes*                                                                                                    |

\*not included in this deck, please find more information on AllianzGI Supplier Information Portal

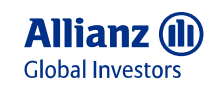

#### Manage User and Roles: Create and Assign Roles

#### If your company has different colleagues who work on Ariba onboarding, PO, and Invoice, please make sure they all have sufficient user roles.

- **Step 1-2 To access role setting**, click your name on the top right Settings Users Manage Roles, you can see current existing roles. You can also apply filters to see the existing roles for certain permission/ access rights.
- **Step 3 To create new roles**, click the plus sign.
- **Step 4-6** Enter the name, description, and select the relevant premissions for the role, click Save. (As you are working within a Standard Account, there will be a number of permissions that cannot be selected and are greyed out.)
- **Step 7** The newly added role appears, to assign users to the role, or to adjust the permissions, click the role's name.
- **Note** Only the Ariba Administrator can create roles and users. The first person who registers on Ariba Network is the account administrator.

| Customer Relationships Users Notifications Application Subscriptions Account Registration                                                                                                    | Create Role 6 Save Cancel                                                                                                    | Customer Relationships Users Notifications Application Subscriptions Account Registration                                                                                                    |
|----------------------------------------------------------------------------------------------------|----------------------------------------------------------------------------------------------------|----------------------------------------------------------------------------------------------------|
| Manage Roles Manage Users                                                                                                    | Indicates a required field New Role Information                                                                                                    | Manage Roles Manage Users Roles (3)                                                                                                    |
| Roles ( 2)         Create and manage roles for your account. You can edit the role and add users to a role. The Administrator role can be viewed, but cannot be modified.         Filters         Permission         Contact Administration | Permissions                                                                                                    | Create and manage roles for your account. You can edit the role and add users to a role. The Administrator role can be viewed, but cannot be modified. Filters Permission Contact Administration |
| Apply Reset                                                                                                    | Each role must have at least one permission.<br>Upgrade your Ariba Network, standard account to an enterprise account to enable all permissions.<br>Permission Description                                                                                                    | Apply     Reset       Filtered Results (3)     +                                                                                                    |
| Filtered Results (2)                                                                                                    | Contact<br>Administration Maintain information for account contact personnel                                                                                                    | Role Name Users Assigned Actions                                                                                                    |
| Role Name Users Assigned Actions                                                                                                    | Catalog Set up and manage catalog-related activities                                                                                                    | Administrator QI Xu                                                                                                    |
| Administrator Qi Xu                                                                                                    | Profile     Configure your payment profile     CXML     Configure account for CXML transactions                                                                                                    | Contact Administration                                                                                                    |
| Contact Administration                                                                                                    | Company of the second second s | Create new roles                                                                                                    |

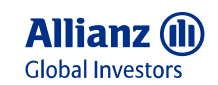

11

#### Manage User and Roles: Create User

- Step 1-3 To access user setting, click your name on the top right Settings Users Manage Users, you can see current existing roles. To create new roles, click the plus sign.
- **Step 4-7** Enter the new user information, you can also assign roles and selected customers at this step. Click "Done" to send out the user invitation.
- Step 8 The newly added user will be then shown up on the user list, click "Actions" you can then make the user as Administrator

| Account Settings                                                                                                    | Save                                    | Create User 7 Done Cancel                                                                                                    |
|----------------------------------------------------------------------------------------------------|-----------------------------------------|----------------------------------------------------------------------------------------------------|
| Customer Relationships Users Notifications Application Subscriptions Account Registration                                                                                                    |                                         | Create a new user account and assign a role and if needed assign them to a business unit. Ariba will email a temporary password to<br>the address provided for the new user account. The account information entered here will not be modifiable after you click Done.<br>However, you can modify role assignments at any time.                                                               |
| Manage Users                                                                                                    |                                         | New User Information                                                                                                    |
| Users ( o )          Image: Control of orders to users with limited access to Arita Network.       Image: Control of Control of Contro | 3                                       | Username:*       test1@allianzgi.com         Email Address:*       test1@allianzgi.com         First Name:*       Test1         Last Name:*       test         Do not allow the user to resend invoices to the buyer's account.       ①         This user is the Ariba Discovery Contact       ①         Limited access       ①         Country       Area         Namber       Office Phone: |
| <b>_</b>                                                                                                    |                                         | Role Assignment                                                                                                    |
| Utermame         Email Address         First Name         Last Name         Arlba Discovery Contact         Role Assigned         Authorization Profiles Assigned         Cust           text1@allianzgi.com         text1@allianzgi.com         text1@allianzgi.com         Text1         No         Contact<br>Administration         Auto         Auto                                                                                                    | omer Assigned Actions                   | Name         Description           Image: Contact Administration         Maintain information for account contact personnel                                                                                                    |
|                                                                                                    | Actions  Edit Delete Make Administrator | Customer Assignment Assign to Customer:  All Customers Select Customers                                                                                                    |

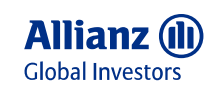

## Set up/Update Bank Information in Ariba Remittances

To make sure your payment via Ariba will be correctly done, it is mandatory to set up your bank information in Ariba Remittance.

|      |                            | 1 🕅                                             | Network Settings Close                                                                                                    | Step | Click [user initials] in the                  |
|------|----------------------------|-------------------------------------------------|----------------------------------------------------------------------------------------------------|------|-----------------------------------------------|
|      | ACCOUNT SETTINGS           | Peter Mallow<br>kpmg-peter.mallow@allianzgi.com | Electronic Order Routing Electronic Invoice Routing Accelerated Payments Settlement Data Deletion Criteria   Indicates a required field  EFT/Check Remittances | 1-3  | application > Settings.<br>Click Remittances. |
| hers | Users                      | My Account<br>Link User IDs                     | Address † City State Country/Region Default                                                                                                    | Step | Click Edit or Create in                       |
|      | Notifications              | Contact Administrator                           | ADC         Frankfurt         Germany         Yes           ING Frankfurt         Bankfurt         Germany         No                                          | 4    | Remittance section.                           |
|      | Application Subscriptions  | KPMG AG Wirtschaftsp                            | L Edit Delete Create                                                                                                    |      |                                               |
| _    | Account Registration       | ANID: AN01486908937-T                           |                                                                                                    | Step | Add or update your bank                       |
|      | NETWORK SETTINGS           | Settings >                                      |                                                                                                    | 5    | account information.                          |
| _    | Electronic Order Routing   | Logout                                          | Remittance ID Assignment                                                                                                    |      | Tick the box to the left                      |
|      | Electronic Invoice Routing |                                                 | Customer † Remittance ID                                                                                                    |      | Information in invoices.                      |
| 3    | Accelerated Payments       |                                                 |                                                                                                    |      | Click OK, then click Save.                    |
|      | Remittances                | Statement Security Disclosure Terms of U        | 5 AllianzGI SAP Ariba Buying - TEST                                                                                                    |      |                                               |
|      | Data Deletion Criteria     |                                                 | Include Bank Account Information in invoices.                                                                                                    |      |                                               |
|      | Network Notifications      |                                                 |                                                                                                    |      |                                               |
|      | Audit Logs                 |                                                 | Payment Methods                                                                                                    |      |                                               |

Note: In case of updating your bank information, it is important to update it here for Ariba Network, as well as AllianzGI initial questionnaire.

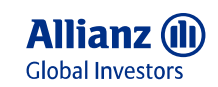

## Accept AllianzGI Trading Relationship Request (TRR)

If you can't see the questionnaire after logging in via AllianzGI email invitation link, please make sure the TRR is accepted.

|                                     |                            | 1 💌                                             | Customor Polati                                            | tionships Users Notifications Application Subscriptions Account Periotetation API management                                                                  |  |  |  |  |  |
|-------------------------------------|----------------------------|-------------------------------------------------|------------------------------------------------------------|----------------------------------------------------------------------------------------------------|--|--|--|--|--|
| 2                                   | ACCOUNT SETTINGS           | Peter Mallow<br>kpmg-peter.mallow@allianzgi.com | Customer Relation                                          |                                                                                                    |  |  |  |  |  |
|                                     | Customer Relationships     | My Account                                      | Current Relati                                             | ationships Potential Relationships ve relationship requests as follows:                                                                                       |  |  |  |  |  |
| hers                                | Users                      | Link User IDs                                   | Automatically accent all relationship reguests as follows. |                                                                                                    |  |  |  |  |  |
| Notifications Contact Administrator |                            |                                                 |                                                            |                                                                                                    |  |  |  |  |  |
|                                     | Application Subscriptions  | KPMG AG Wirtschaftsp                            | Update                                                     |                                                                                                    |  |  |  |  |  |
|                                     | Account Registration       | ANID: AN01486908937-T                           | 4                                                          |                                                                                                    |  |  |  |  |  |
|                                     | NETWORK SETTINGS           | Company Profile                                 | Current (1)                                                | Pending (0) Rejected (0)                                                                                                    |  |  |  |  |  |
|                                     | Electronic Order Routing   | Settings >                                      |                                                            |                                                                                                    |  |  |  |  |  |
|                                     | Electronic Invoice Routing | Logout                                          | Pending Customers                                          |                                                                                                    |  |  |  |  |  |
|                                     | Accelerated Payments       |                                                 |                                                            |                                                                                                    |  |  |  |  |  |
|                                     | Remittances                | Statement Security Disclosure Terms of U        |                                                            |                                                                                                    |  |  |  |  |  |
|                                     | Data Deletion Criteria     | Second Second Discours (SIIIS OF C              | Step 1-3                                                   | Click [user initials] > Settings and select Customer Relationships.                                                                                           |  |  |  |  |  |
|                                     | Network Notifications      |                                                 |                                                            |                                                                                                    |  |  |  |  |  |
|                                     | Audit Logs                 |                                                 | Step 4                                                     | If necessary, select any Pending trading relationships and click Approve.                                                                                     |  |  |  |  |  |
|                                     |                            |                                                 | Step 5                                                     | If you would like current or future trading relationships to be automatically accepted please ensure that this preference is selected at the top of the page. |  |  |  |  |  |

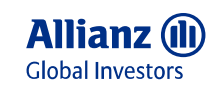

### Enable Your Domain in Ariba Network

**Step 1** Please make sure your email domain is available

**Step 2** Please check your domain registration notification, so that you are always notified when a new user is registered.

| Customer Relationships Users 1                                                                                                    | Notifications Application Subscriptions Accou               | nt Registration API management                         |                                                   |                                                                                  |  |  |  |  |
|----------------------------------------------------------------------------------------------------|-------------------------------------------------------------|--------------------------------------------------------|---------------------------------------------------|----------------------------------------------------------------------------------|--|--|--|--|
| Register e-mail domain                                                                                                    | Register e-mail domain                                      |                                                        |                                                   |                                                                                  |  |  |  |  |
| You can register an Ariba Network e-mail domain from the list of available e-mail domains. If you want to register an e-mail domain that has been registered already, please contact the Account Administrator who registered it.<br>If this is not successful, create a service request. |                                                             |                                                        |                                                   |                                                                                  |  |  |  |  |
| E-mail domain 🕇                                                                                                    | Available (j)                                               | Register (i)                                           | Block procurement (i)                             | Action                                                                           |  |  |  |  |
| allianzgi.com                                                                                                    | Yes                                                         |                                                        |                                                   |                                                                                  |  |  |  |  |
| bearingpoint.com                                                                                                    | No                                                          |                                                        |                                                   | Contact Account Administrator<br>BearingPoint GmbH  Network ID:<br>AN01001643881 |  |  |  |  |
| Notifications                                                                                                    |                                                             |                                                        |                                                   |                                                                                  |  |  |  |  |
| You can configure the notification settings bel                                                                                                    | low for the above registered domain. If a new user uses the | same domain for registration, an email notification wi | ll be sent to the below configured email address. |                                                                                  |  |  |  |  |
| Туре                                                                                                    | Send notifications when                                     |                                                        | To ema                                            | il addresses (one required)                                                      |  |  |  |  |
| Domain Registration                                                                                                    | Send a notification when a new                              | user registers with same domain.                       | * pet                                             | er.mallow@allianzgi.com                                                          |  |  |  |  |
|                                                                                                    |                                                             |                                                        |                                                   |                                                                                  |  |  |  |  |

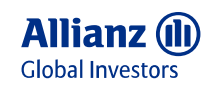

## Maintain your Tax Information in Ariba Network

- Step 1-3 Click [user initials] in the upper-right corner of the application > Settings. Click Electronic Invoice Rounting.
- Step 4 Maintain your tax information under "Tax Invoicing and Archiving"

| а      |
|--------|
|        |
|        |
|        |
| $\sim$ |
|        |
|        |
|        |
|        |
|        |
|        |
|        |
|        |
|        |
|        |
|        |

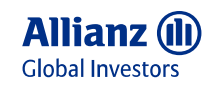

### Get Ariba Support in Person via Email or Phone Call

| >>> C <sup>*</sup>                                                   | Contact SAD Ariba Customer Support                                                  |
|----------------------------------------------------------------------|-------------------------------------------------------------------------------------|
| Search                                                               | Contact SAF Anda Customer Support                                                   |
| I need help accessing a sourcing event                               | Your responses to these questions will help us provide you an answer or direct your |
| Does Ariba offer live webinar<br>training?                           | What do you need to do?                                                             |
| Send a PO-based invoice (4:35)                                       | Create new invoice Create credit memo Raise another esubmit invoice                 |
| Names on Ariba Network                                               | Receive payment Something else                                                      |
| Why can't I find an event?                                           |                                                                                     |
| Where do I find my Ariba Network ID<br>(ANID) number, as a supplier? | Can't find what you are looking for? Let us help you.                               |
| What is an Ariba Network error<br>(ANERR) and how do I resolve t     | 3 Choose your communication preference:                                             |
| View more C                                                          | Get help by live chat                                                               |
| How do I submit an invoice from a Standard account?                  | Cet help by phone Estimated wait in minutes: 23                                     |
| Documentation 🕓 Support                                              |                                                                                     |

- **Note** You can request Ariba Email or Phone support with Standard Account, please be encouraged to contact Ariba, especially you have account related or technical questions.
- 1 Click "Support" at the lower right corner, you will be directed to Ariba Help Center
- 2 Key in the topic you are looking for, you can find some supporting documents
- 3 If the documents doesn't help, by selecting some fields, you can select "Get help by Email" or "Get help by phone call". After filling out your problem description and contact information, you will be contacted shortly.

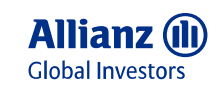

## Difference between Ariba Enterprise Account and Standard Account

| Enterprise Account                                                                               | Standard Account                                                                                |
|--------------------------------------------------------------------------------------------------|-------------------------------------------------------------------------------------------------|
| Enterprise was previously known as Full Enablement                                               | Standard was previously known as Light Enablement                                               |
| <ul> <li>Recommended for organizations with high transaction and<br/>financial volume</li> </ul> | <ul> <li>Recommended for organizations with low transaction and<br/>financial volume</li> </ul> |
| Process POs and invoices directly on the Ariba Network                                           | Email-based transaction method for invoicing and PO reception                                   |
| Repository of past Ariba orders and invoices                                                     | No fees charged by Ariba                                                                        |
| Supplier-managed catalogs and Priority customer support                                          | Check Ariba Network Stand Account Dashboard for more guidance.                                  |
| AllianzGI will not cover <u>Ariba fees</u> associated with Enterprise accounts.                  | SAP Ariba Customer Support                                                                      |

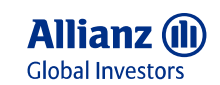

#### **Frequently Asked Questions**

What should I do if the registration link is expired?

- If you have logged in successfully with the link once, the questionnaire is sychronized to your Ariba Network profile, the link is no loner useful thus expired. It is mentioned in the early page of this slide deck: <u>LINK</u>
- If you have never logged in via the link before, please ask your Allianz responsible contact to initiate that you get send a password reset email with a link.

#### What should I do if my username is not working?

Normally the username is the same as the email address, in some cases your username may already exists.

If your email address is for some reason not working as your username, use a different username or add a "1" before the "@".

#### Can I manage multiple entities with one Email address?

Yes, if the entities have no Ariba Network account yet, you can create them with the same email address, but please use **different Usernames** for different entities.

If your entities have Ariba Network accounts already, please kindly ask the current Administrator to add you as contact in your company profile, your email address can also be used for more than one entity, by using **different username**.

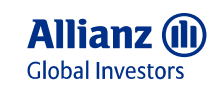

#### **Frequently Asked Questions**

What should I be aware of if I am a Catalog supplier?

- In order to test the catalog firstly in Ariba test environment, the Catalog supplier needs to be onboarded **twice** in both Test and Production, by answering the questionnaires sent respectively from Test and Production.
- Please kindly share the Commodity Code and Unit of Measure of your Catalog with your AllianzGI contact during the onboarding.

#### Do I need to request Trading Relationship (TRR) with AllianzGI?

No. Theoretically the Trading Relationship (TRR) is established successfully when logging in successfully via the Initial Questionnaire for the first time. Therefore TRR exists doesn't mean the questionnaire/ onboarding is finialized. But if you realize the trading relationship is not set up after submitting the questionnaire, please contact <u>S2P-ServiceDesk@allianzgi.com</u>

Can you provide the Compliance related certificates?

Yes. Please find ISO/BS Certificates, Service Organization Control Reports (SOC 1, 2 and 3), other certifications and attestations with the link of SAP Trust Center: <u>https://www.sap.com/about/trust-center/certification-compliance.html</u>

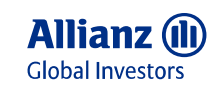

## Useful Links and Supplier Support

| <ul> <li>Administrator Quick-Start Guide</li> <li>Set up your company profile</li> <li>Manage roles and users</li> <li>Configure your account including order and invoice routing</li> </ul> | https://www.ariba.com/resources/library/library-pages/ariba-network-for-suppliers-<br>administrator-quick-start-guide |
|----------------------------------------------------------------------------------------------------|----------------------------------------------------------------------------------------------------|
| SAP Ariba Supplier Support                                                                                                    | https://www.ariba.com/support/supplier-support                                                                        |
| Overview of Ariba Network (Video: 4:07)                                                                                                    | https://sapvideoa35699dc5.hana.ondemand.com/?entry_id=1_rb3g78qk                                                      |
| <ul><li>SAP Help Portal</li><li>Search for documentation for any questions you may have</li></ul>                                                                                            | https://help.sap.com/viewer/index                                                                                     |
| Change your account administrator (Video 1:36)                                                                                                    | https://sapvideoa35699dc5.hana.ondemand.com/?entry_id=1_he8szmim                                                      |
| <ul><li>SAP Trust Center</li><li>Find the information you need on security, privacy, and compliance.</li></ul>                                                                               | https://www.sap.com/about/trust-center/certification-compliance.html                                                  |
|                                                                                                    |                                                                                                    |
| <ul> <li>Ariba Network Registration and Onboarding with AllianzGI</li> <li>Registration/ onboarding Configuration</li> <li>General Ariba Network Questions</li> </ul>                        | Supplier-Enablement@allianzgi.com                                                                                     |
| <ul> <li>AllianzGI Business Support</li> <li>Business related questions with AllianzGI</li> </ul>                                                                                            | <u>S2P-ServiceDesk@allianzgi.com</u>                                                                                  |
| <ul> <li>AllianzGI Supplier Information Portal</li> <li>Find more supplier related information</li> </ul>                                                                                    | https://allianzgi.com/ariba                                                                                           |

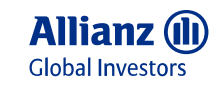

## **Active is:**

# **Allianz Global Investors**